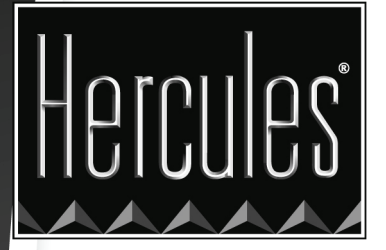

## MANUAL DO XTRA CONTROLLER

# HERCULES DUALPIX INFINITE

## ÍNDICE

Clique em qualquer título deste índice para avançar até à secção correspondente

| 1. | INTRODUÇÃO                         | 3 |
|----|------------------------------------|---|
| 2. | FUNÇÃO TRAVELLING ZOOM             | 5 |
| 3. | FUNÇÃO DE FOTO/VÍDEO CHAT AND SHOW | 6 |
| 4. | FUNÇÃO DE EFEITOS DE VÍDEO         | 9 |

## 1. INTRODUÇÃO

Além das habituais funções para ajustar o microfone e a imagem, presentes na maioria das aplicações associadas a uma câmara Web, o Xtra Controller permite aceder a inovadoras funcionalidades extra, como o Hercules **Travelling Zoom** e **Chat and Show**. Deste modo, pode utilizar a janela da sua conversa com vídeo de uma maneira completamente nova: apresente as suas fotos uma a uma ou na forma de apresentação de diapositivos directamente na janela principal, ao mesmo tempo que continua a visualizar a conversa com vídeo num canto da janela. Pode também adicionar uma grande variedade de efeitos ao vídeo.

Depois de lançar o Webcam Station Evolution, MSN Messenger, Skype, Yahoo Messenger ou outro software de captura de vídeo, a aplicação Xtra Controller abre-se automaticamente numa nova janela na metade inferior direita do ecrã.

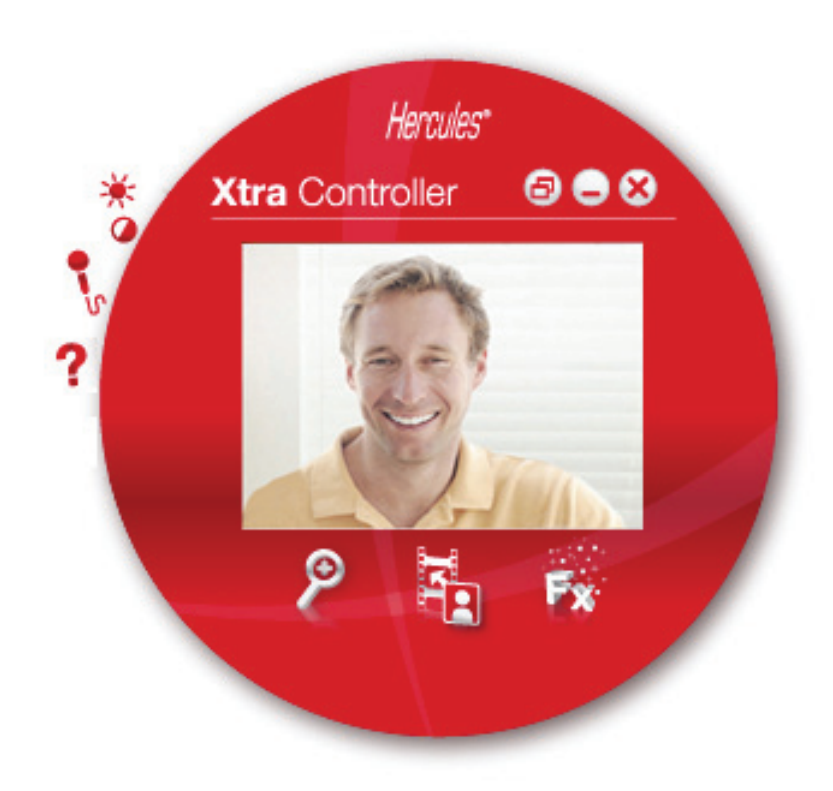

#### Ajustar o microfone da webcam no Xtra Controller

|                               | Seleccione a sua entrada de microfone |  |  |
|-------------------------------|---------------------------------------|--|--|
| iercules Dualpix Infinite Mir |                                       |  |  |
| 83                            |                                       |  |  |
|                               |                                       |  |  |
| •                             |                                       |  |  |
|                               |                                       |  |  |
|                               | =                                     |  |  |
|                               | 1                                     |  |  |
| _                             |                                       |  |  |
| 1                             |                                       |  |  |
| Volume do microfone           | S                                     |  |  |
|                               |                                       |  |  |
| Definicões de Audio           | ( <b>=</b> ])))                       |  |  |

- No Xtra Controller, clique no botão

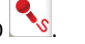

- Fale normalmente para o microfone enquanto move a barra corrediça do nível de volume do microfone até que o indicador atinja a zona amarela sem passar para a zona vermelha.

- Pode clicar em Definições de Áudio para abrir as propriedades de gravação do microfone.

- Quando tiver concluído os ajustamentos, clique em OK.

Ajustar a imagem da webcam no Xtra Controller

|                       | Hercules*                      |
|-----------------------|--------------------------------|
| Manual                | Auto                           |
| Brilho                | 20 🔍                           |
| Contraste             | 32                             |
| Gamma                 | 103                            |
| Saturação             | 64                             |
| Nitidez               | 6                              |
| Exposição             | -5 0                           |
| O Activação das Cores | O Acender LED                  |
| Anticintilação        | Compensação de retroiluminação |
| O Pouca I             | Luminosidale                   |
| Pré-defini            | ção Cancelar OK                |

- No Xtra Controller, clique no botão 🏝

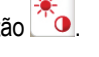

- Ajuste as várias definições: brilho (se a imagem estiver demasiado escura ou demasiado clara, por exemplo), tonalidade, etc., e veja as diferenças na janela de visualização.

- Clique em Pré-definição se não ficar satisfeito com as novas definições e quiser repôr as anteriores.

- Quando tiver concluído os ajustamentos, clique em OK.

Para aceder às diferentes funções do Xtra Controller, clique nos seguintes botões:

### 2. FUNÇÃO TRAVELLING ZOOM

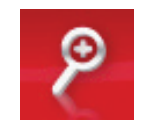

### Faça zoom com o Hercules Dualpix Infinite

Zoom

No Xtra Controller, o **zoom automático** encontra-se activado por predefinição. A aplicação passará a detectar automaticamente o seu rosto e a seguir os seus movimentos. Divirta-se a mudar da direita para a esquerda e vice-versa, ou a afastar-se e aproximar-se da câmara Web. Desde que se mantenha no campo de visão da câmara e a uma distância razoável, o Xtra Controller apresenta o seu rosto no centro da janela de visualização.

Caso pretenda mudar para o **zoom manual**, assinale a opção **Hercules Travelling Zoom**. Pode controlar o nível de *zoom* (de 1x a 3x) por meio da barra ou da roda do rato. Se sair do campo de visão da câmara ou o seu rosto não estiver devidamente enquadrado, clique na moldura de *zoom* e arraste-a para a posição correcta.

**Nota:** O valor 1x corresponde ao tamanho de captura normal, enquanto o valor 3x equivale a um aumento da captura três vezes superior.

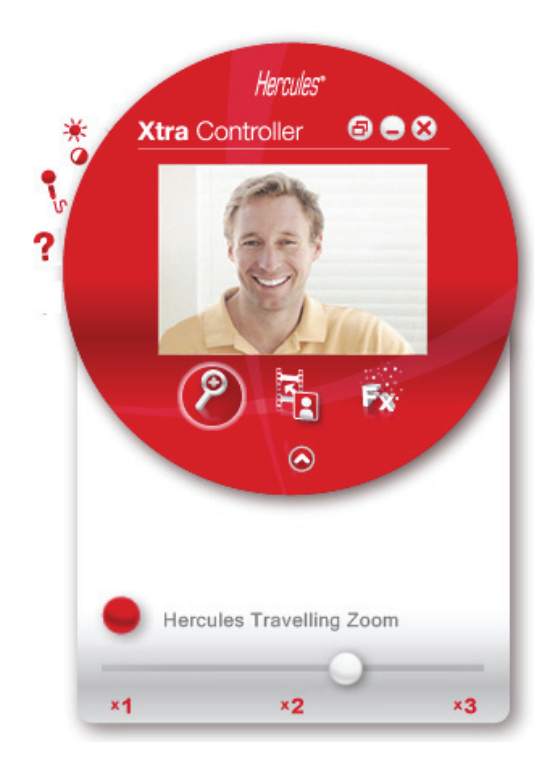

## 3. FUNÇÃO FOTO/VIDEO CHAT AND SHOW

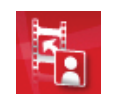

Esta função permite apresentar as fotos/vídeos da sua preferência na janela de conversação com vídeo.

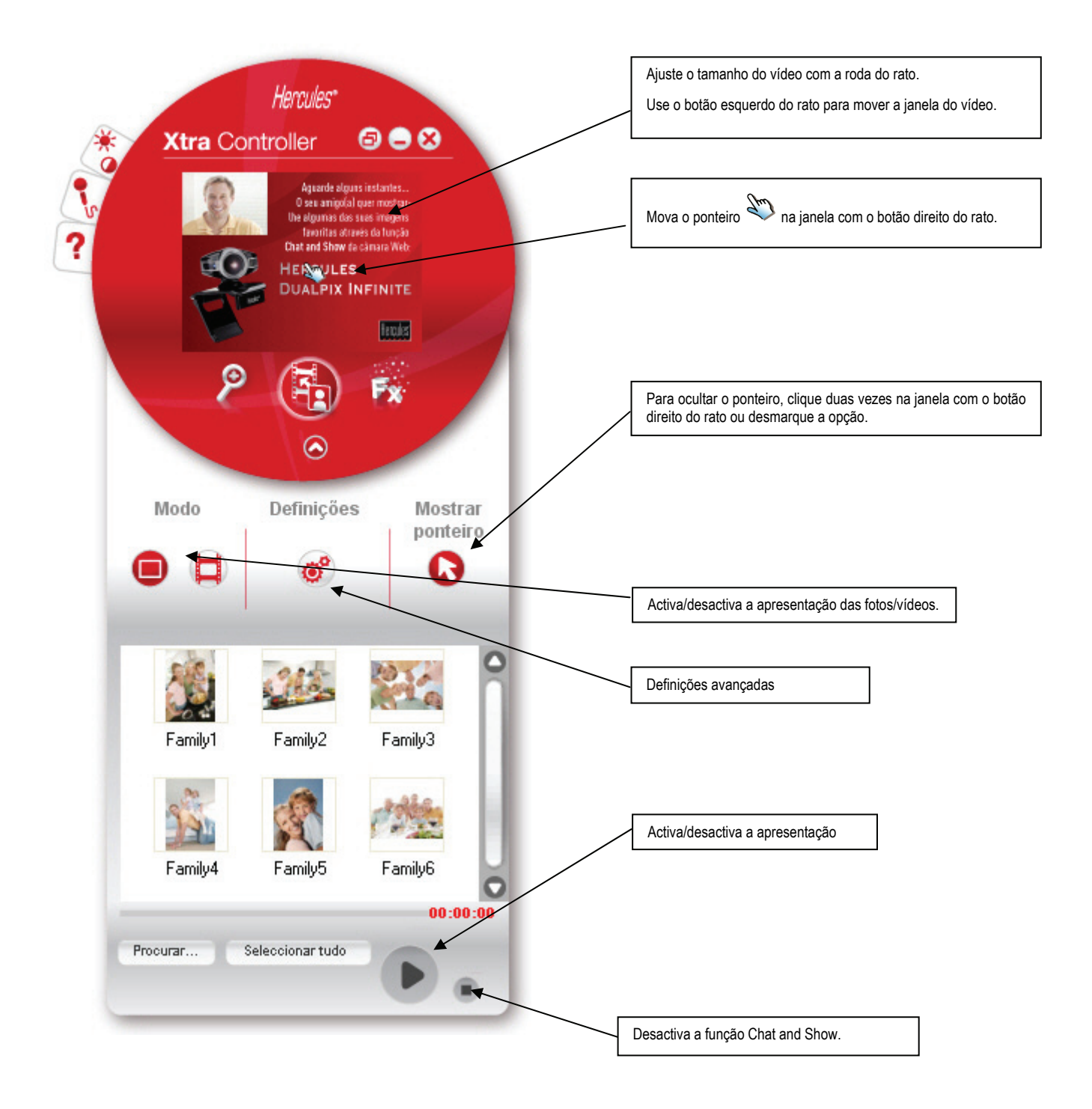

#### A) Modo de foto/ apresentação de diapositivos

Verifique se o modo de apresentação está desactivado:

O Clique no botão para seleccionar o modo de foto.

2 Seleccione a imagem que pretende mostrar à pessoa com quem está a conversar. Se a imagem estiver noutra pasta, use o botão "Procurar" para aceder à pasta que contém a foto.

Para seleccionar as imagens uma a uma, prima e pressione a tecla "CTRL" enquanto selecciona as imagens com o botão esquerdo do rato. Também pode clicar em "Seleccionar tudo" para seleccionar todas as imagens da pasta. Se as imagens estiverem noutra pasta, use o botão "Procurar" para aceder à mesma.

- 3 Em seguida, clique no botão 🗾 para activar a apresentação da foto.
- Orde mover e aumentar o vídeo na imagem. Para tal, use o botão direito e a roda do rato.
- 5 Pode então seleccionar outras fotos.
- 6 Para parar a apresentação, clique no botão 0 ou

#### B) Modo de vídeo

Verifique se o modo de vídeo está desactivado:

- O Clique no botão para seleccionar o modo de vídeo .
- ② Seleccione a vídeo que pretende mostrar à pessoa com quem está a conversar.
- 3 Em seguida, clique no botão para activar a apresentação das vídeo s.
- Para parar a apresentação, clique no botão
- 5 Para desactivar a apresentação, clique no botão

#### C) Ponteiro na imagem (disponível unicamente em modo Foto)

Use o ponteiro para indicar um pormenor da imagem. Este ponteiro 🍣 também será visto pelo pessoa com quem está a conversar.

Para activar o ponteiro, assinale a opção "Mostrar ponteiro". Surge uma mão na janela de pré-visualização.

Utilize o botão direito do rato para mover a mão na janela.

#### D) Ajustar as definições do modo "Chat and Show"

Clique no botão 🥙 para ajustar certas definições do modo Chat and Show.

| efinições de imagem         | Hercules" 😒 |
|-----------------------------|-------------|
| Apresentação de             | sohumas     |
| Efeito de transição Esbater |             |
| Visualizar vídeo na imagem  |             |
| Aplicar Cancela             | ar OK       |

Desta forma, pode definir:

- o tipo de transição no modo de apresentação de diapositivos;
- a duração de apresentação das fotos;
- se deve ou não ser apresentado vídeo na foto.

## 4. FUNÇÃO DE EFEITOS DE VÍDEO

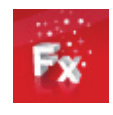

Esta função permite aplicar uma grande variedade de efeitos no vídeo. Para seleccionar um efeito, basta evidenciálo na lista apresentada.

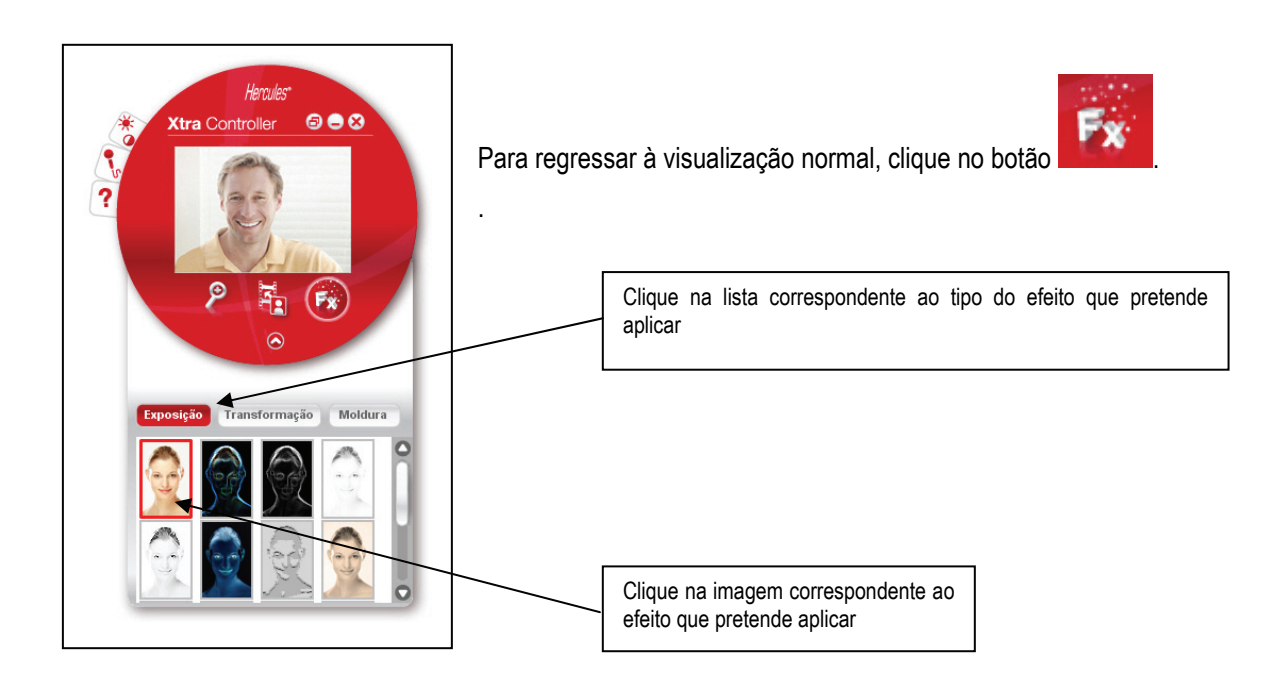